# Searching for information on the web.

The Internet can be a great resource, not necessarily because of the quality of the information we find in it, after all, **scholarly information** comes from books, journals and other research publications, even if we happen to find it on the web. The Internet is a great research tool because of how **easy** it is for us to find the information we need.

The web makes it very easy for us to find information, but we must be able to tell if information is coming from good, credible sources.

### How to search on the web

For most of us, doing research on the web consists of "googling" something: using Google or another search engine to find information.

There are two main reasons why most of us prefer to google stuff on the web for research: one, it's virtually everywhere and within easy reach; and two, the search engine seems to come up with good information no matter how **underdeveloped** our topic is. Googling seems to give us relevant and useful information with very little effort.

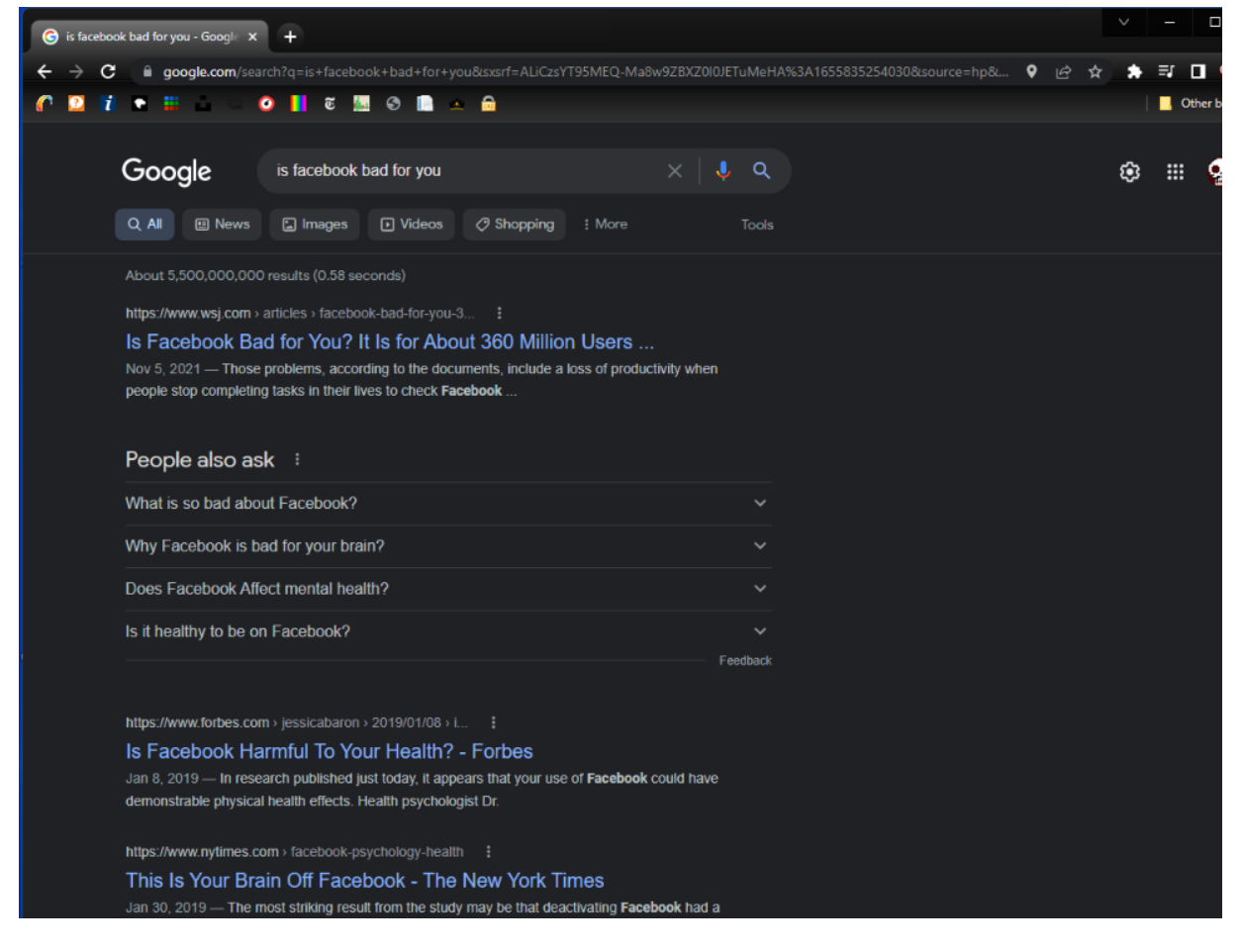

(Google appears to give us the right answer to our question, regardless of whether or not our topic is well developed and explored)

Even if googling stuff seems to work, we can still tweak our searches and use specific tools to help us find the best information available. Here we will use two methods: using the **site:** feature and Google Scholar.

# Searching the web using site:

Most of us are familiar with websites that end in .com, .org, .edu, .gov, etc., even if we don't know what this means. These different website endings are called **domains**, and a domain can tell us a lot about the website we are using. If the website is a **.com** website, we know it's either a personal or commercial website, **.org** means the website comes from a non-profit organization, **.edu** websites belong to universities, colleges and research institutions, and **.gov** means the website belongs to a government agency. There are other domains, but these are the ones we find more often.

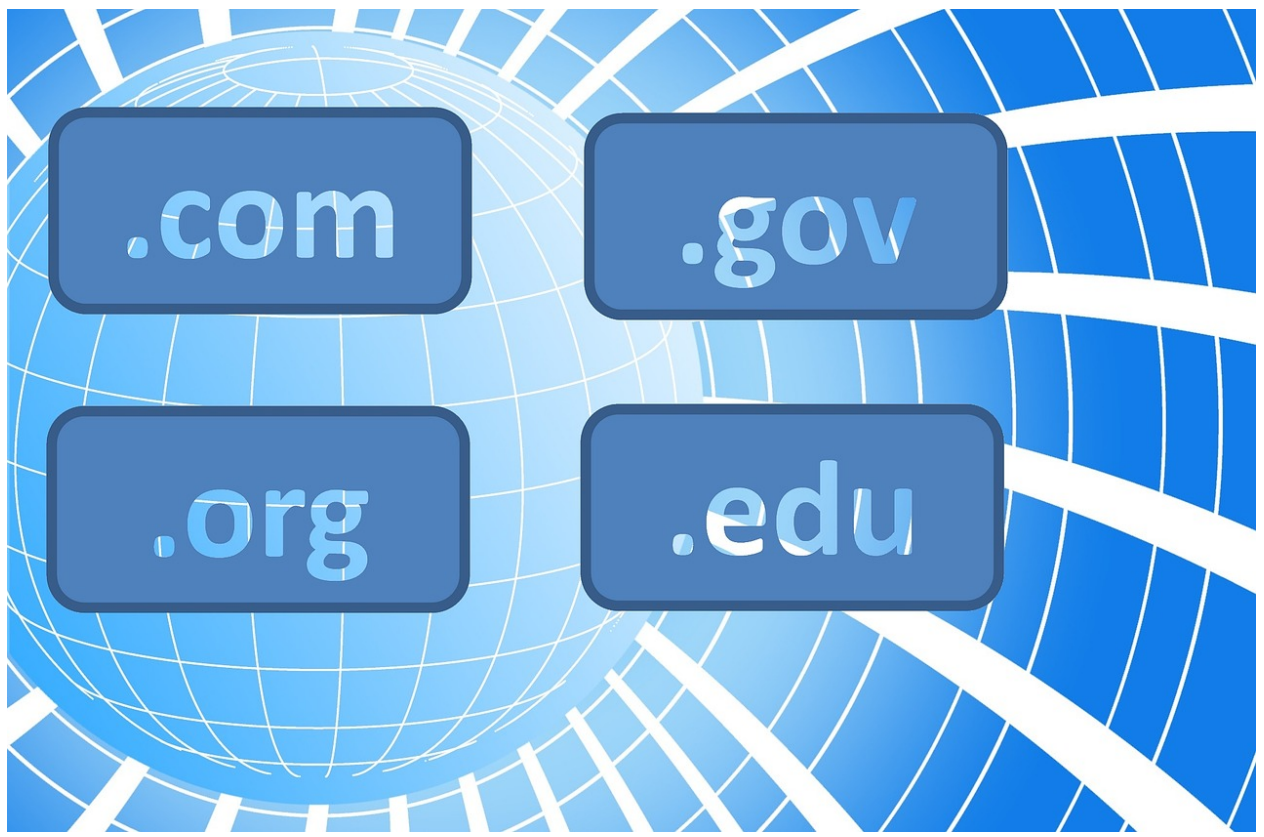

Knowing that websites have different domains, and that the domain tells us what kind of website it is, wouldn't it be great to be able to search for websites by domain?

That's what the **site:** feature does. It allows us to search for information in websites with the same domain. To use the **site:** feature, we will type the keywords we want to find in the

browser's search box, just like we normally do. However, before we hit enter or click the search button, we will type **site:** and the domain or our choice, like .edu. See below:

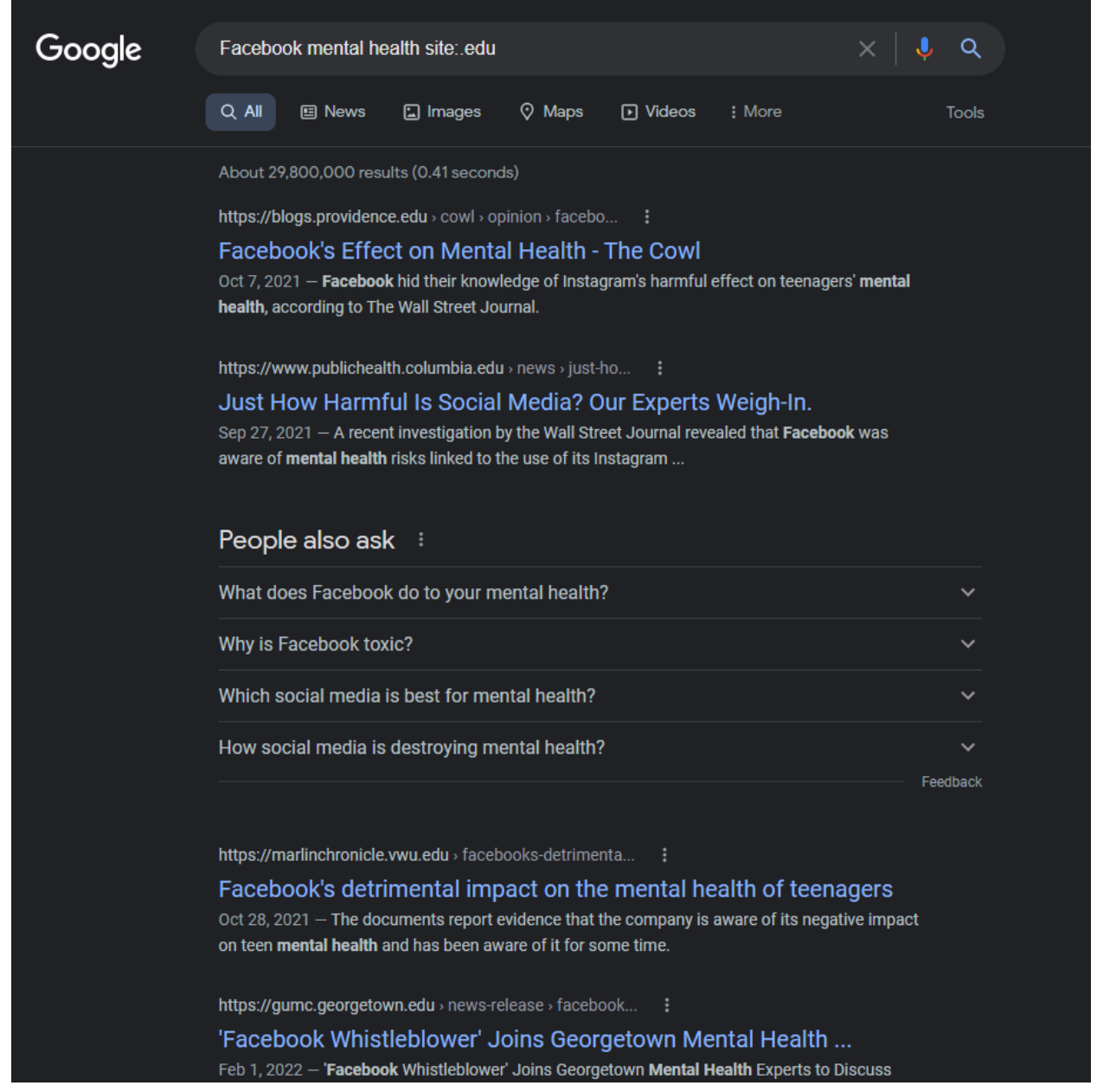

This will give us a list of websites, all of them ending with an **.edu** domain, meaning most of these sources are colleges, universities, or research institutions, places we would want to get information for our research.

We can also use the site: feature to search for information within a **single** website or source. Using this feature we can look for articles within the New York Times website, for example, as shown below:

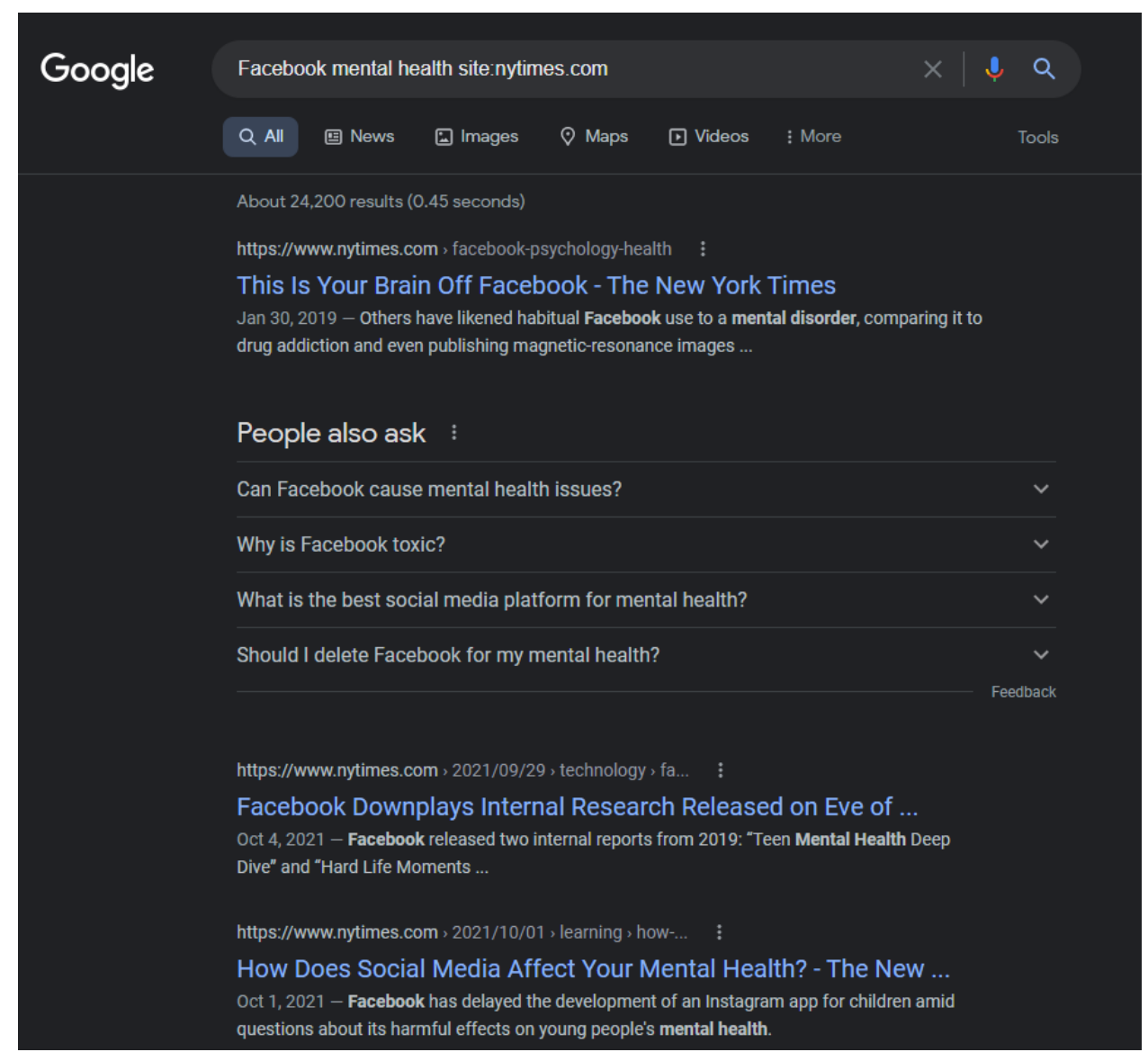

This will give us a list of articles, all from the New York Times and nowhere else.

## Google scholar

Another way to make sure we access scholarly and academic information is by using **Google Scholar**. Searching Google Scholar is just like searching the Internet using Google, but limited to research articles from academic sources. To use it we either type scholar.google.com as a url or search google for google scholar. Google scholar also comes with its own, built-in citation generator, something you don't find in normal Internet searches.

Keep in mind that, just because you found an article in Google or Google Scholar doesn't mean you will get a hold of it. *While Google and Google Scholar can find the article for you, it doesn't mean you will always be able to access it or read it every time*. If you hit a paywall trying to access an article, talk to a librarian.

#### To use Google Scholar, go to <u>scholar.google.com</u>.

| = | Google Scholar                                                     | Facebook mental health                                                                                                    |                                                                                                    |                          |
|---|--------------------------------------------------------------------|----------------------------------------------------------------------------------------------------|----------------------------------------------------------------------------------------------------|--------------------------|
| • | Articles                                                           | About 1,360,000 results (0.12 sec)                                                                                                    |                                                                                                    |                          |
|   | Any time<br>Since 2022<br>Since 2021<br>Since 2018<br>Custom range | [HTML] A systematic review of the <b>mental</b><br><b>Facebook</b> use<br>RL Frost, <u>DJ Rickwood</u> - Computers in Human Beha<br>review the <b>mental health</b> outcomes associated w<br>has revealed a relationship between <b>Facebook</b> use<br>☆ Save 99 <u>Cite</u> Cited by 209 Related articles<br>[HTML] Comparing <b>Facebook</b> users and <b>F</b><br>between personality traits and <b>mental h</b><br>J Brailovskaia, J Margraf - PloS one, 2016 - journals | health outcomes associated with<br>ior, 2017 - Elsevier<br>th Facebook use. Previous research<br>and mental ill health (Balakrishnan and<br>All 5 versions | [HTML] sciencedirect.com |
|   | Sort by felevance<br>Sort by date<br>Any type                      |                                                                                                    | acebook non-users: Relationship<br>ealth variables–an exploratory study<br>plos.org                                                                        | [HTML] plos.org          |
|   | Review articles                                                    | in various personality traits and <b>mental health</b> var<br><b>Facebook</b> users, 155 <b>Facebook</b> non-users) were<br>☆ Save 功 Cite Cited by 115 Related articles                                                                                                    |                                                                                                    |                          |
|   | ☑ Create alert                                                     | [PDF] <b>Facebook</b> addiction and its relation<br>high school students<br>MM MPh - J Med Assoc Thai, 2015 - thaiscience.inf<br>the <b>Facebook</b> addiction groups and <b>mental heal</b><br>had higher general <b>mental health</b> ), whereas the<br>☆ Save 꾀 Cite Cited by 97 Related articles                                                                                                    | ship with <b>mental health</b> among Thai<br>h status was Facebook addiction group<br>severe Facebook addiction group was at the<br>II 7 versions St       | [PDF] thaiscience.info   |
|   |                                                                    | Facebook false self-presentation behaviors and negative mental health         EJ Wright, KM White, PL Obst - Cyberpsychology, behavior, and, 2018 - liebertpub.com         Facebook false self-presentation is lacking, the aim of this study was to develop a         preliminary inventory of Facebook false frequency of engagement in Facebook false self-presentation         ☆ Save 99 Cite Cited by 49 Related articles All 6 versions                                 |                                                                                                    | [PDF] qut.edu.au         |
|   |                                                                    | Related searches                                                                                                    |                                                                                                    |                          |
|   |                                                                    | facebook mental health <b>support groups</b><br>facebook <b>non-users</b> mental health<br><b>variables</b>                                                                                                    | online mental health resources<br>young people's mental health<br>mental health effect of self disclosure                                                  |                          |
|   |                                                                    | mental health <b>outcomes</b> facebook <b>use</b><br>negative mental health                                                                                                    | mental health german students                                                                                                    |                          |
|   |                                                                    | Examining mental health indices in students using Facebook in Iran                                                                                                    |                                                                                                    | IPDFI sciencedirect.com  |

Regardless of how we find articles on the Internet, once we find it, we must have at the very least two things: a name and a date. We must be able to tell, at minimum, who wrote an article and when it was published. We must be able to tell who wrote the article and when it was written, otherwise the article is useless for scholarly research.

#### Exercise

Go to <u>scholar.google.com</u>

Type the keywords Ford F150, as shown in the picture below. Find the article **Design of an electric powertrain for a Ford F150** by **Kollmeyer, Lamb and Juang**, but **don't open it**.

| ≡ | Google Scholar                                                     | Ford F150                                                                                                    |                                |
|---|--------------------------------------------------------------------|----------------------------------------------------------------------------------------------------|--------------------------------|
| • | Articles                                                           | About 3,710 results (0.04 sec)                                                                                                    |                                |
|   | Any time<br>Since 2022<br>Since 2021<br>Since 2018<br>Custom range | Design of an electric powertrain for a <b>Ford F150</b> crew cab truck utilizing a lithium battery pack and an interior PM synchronous machine drive <u>PJ Kollmeyer</u> . W Lamb, <u>LW Juang</u> and Expo (ITEC), 2012 - ieeexplore.ieee.org install an electric powertrain into a <b>Ford F150</b> truck. The system will <b>Ford F150</b> as a platform for developing electric and hybrid electric vehicle drive trains. Protean has an electric <b>F150</b>                                                                                                    |                                |
|   | Sort by relevance<br>Sort by date                                  | [PDF] classes of vehicles and impact conditions-parameter measurements of:                                                                                                    | [PDF] umich.edu                |
|   | Any type<br>Review articles                                        | report<br>CB Winkler - 1983 - deepblue.lib.umich.edu<br>This document reports on the parameter measurements conducted on three test vehicles:(1)<br>a 1978 Honda Civic,(2) a 1979 Dodge B-200 van, and (3) a 1979 Ford F150 pickup truck<br>☆ Save 59 Cite Cited by 1 Related articles All 2 versions to the second second se |                                |
|   | <ul> <li>include patents</li> <li>✓ include citations</li> </ul>   |                                                                                                    |                                |
|   | Create alert                                                       | [HTML] 1977 Ford F 100 Wiring Diagram<br>F Ford - rediagram.retescolasticapuglia.it<br>Among the most widespread and annoying Laptop troubles is When you've got no sound.<br>Now you would probably Consider this type of basic trouble is not hard to fault obtain<br>☆ Save 99 Cite Related articles ≫                                                                                                    | [HTML] retescolasticapuglia.it |
|   |                                                                    | [HTML] 1990 Ford F150 Stereo Wiring Diagram<br>F Ford - tvdiagram.retescolasticapuglia.it<br>Scientists are documenting an innate" self-righting inclination" that exists in everyone. How<br>will you use their results to aid you and aid Other folks be a lot more resilient? A escalating<br>☆ Save 99 Cite Related articles ৩0                                                                                                    | [HTML] retescolasticapuglia.it |
|   |                                                                    | Final report of a 1991 Ford F150 pickup frontal impact CNG fuel tank integrity<br>CA Markusic - 1994 - rosap.ntl.bts.gov<br>The subject vehicle, a 1991 Ford F-150 pickup, VIN 1FTDF15Y8MLA77319, was test<br>was a 1991 Ford FI 50 pickup The test vehicle, a 1991 Ford FI50 pickup truck, appeared<br>☆ Save 90 Cite Related articles All 2 versions ≫                                                                                                    | [PDF] bts.gov                  |

Click the **Cite** link at the bottom of the article's description. Click the **MLA** citation and do Ctrl-C or right click to copy (**only the highlighted part as shown below, otherwise it will throw an error**).

| rements of:<br>5. Interim    | [PDF] umich.edu |           |                                                                                                    |
|------------------------------|-----------------|-----------|----------------------------------------------------------------------------------------------------|
|                              | ×               |           | Cite                                                                                                    |
| s:(1)                        |                 |           |                                                                                                    |
| ·k                           | [HTML] rete     | MLA       | Kollmeyer, Phillip J., et al. "Design of an electric powertrain for<br>a Ford F150 crew cab truck utilizing a lithium battery pack and<br>an interior PM synchronous machine drive." 2012 IEEE<br>Transportation Electrification Conference and Expo (ITEC).<br>IEEE, 2012.                                                                                       |
| d.                           | (HTML) refe     | APA       | Kollmeyer, P. J., Lamb, W., Juang, L. W., McFarland, J. D.,<br>Jahns, T. M., & Sarlioglu, B. (2012, June). Design of an<br>electric powertrain for a Ford F150 crew cab truck utilizing a<br>lithium battery pack and an interior PM synchronous machine<br>drive. In 2012 IEEE Transportation Electrification Conference<br>and Expo (ITEC) (pp. 1-8). IEEE.     |
| ow<br>ng                     | []              | Chicago   | Kollmeyer, Phillip J., Will Lamb, Larry W. Juang, James D.<br>McFarland, T. M. Jahns, and B. Sarlioglu. "Design of an<br>electric powertrain for a Ford F150 crew cab truck utilizing a<br>lithium battery pack and an interior PM synchronous machine<br>drive." In 2012 IEEE Transportation Electrification Conference<br>and Expo (ITEC), pp. 1-8. IEEE, 2012. |
| nk integrity<br>test<br>ared | [PDF] bts.g     | Harvard   | Kollmeyer, P.J., Lamb, W., Juang, L.W., McFarland, J.D.,<br>Jahns, T.M. and Sarlioglu, B., 2012, June. Design of an<br>electric powertrain for a Ford F150 crew cab truck utilizing a<br>lithium battery pack and an interior PM synchronous machine<br>drive. In 2012 IEEE Transportation Electrification Conference<br>and Expo (ITEC) (pp. 1-8). IEEE.         |
| h a physics-                 |                 | Vancouver | Kollmeyer PJ, Lamb W, Juang LW, McFarland JD, Jahns TM,<br>Sarlioglu B. Design of an electric powertrain for a Ford F150<br>crew cab truck utilizing a lithium battery pack and an interior<br>PM synchronous machine drive. In2012 IEEE Transportation<br>Electrification Conference and Expo (ITEC) 2012 Jun 18 (pp.<br>1-8). IEEE.                             |
| ing the                      |                 |           | BibTeX EndNote RefMan RefWorks                                                                                                    |
| 1E)                          | [PDF] psu.edu   |           |                                                                                                    |

it to

- - -

Paste the citation in the **Exercise 5** field of the questionnaire. If you did everything correctly, you will find the flag.

Copy the flag and paste it in the flag field to unlock the section.

Congratulations! By now you should have unlocked all five sections. As a last step, Copy the last flag and send it to your instructor in an email to show you completed the game.